## คู่มือ/แนวทางการปฏิบัติการเข้าใช้บริการ (สำหรับผู้ใช้บริการ)

## E-Service ผ่านระบบ E-Learning MUx

## เรื่อง การเรียนรู้และทดสอบด้านความปลอดภัยในการใช้ห้องปฏิบัติการวิทยาศาสตร์ (MU LabPass)

| วิธีการ/ขั้นตอน                   | รายละเอียดวิธีการ/ขั้นตอน                            | เจ้าหน้าที่ที่รับผิดชอบ/รับ | ระยะเวลาที่ใช้        | ค่าธรรมเนียม      | กฎหมาย/ประกาศ ที่เกี่ยวข้อง   |
|-----------------------------------|------------------------------------------------------|-----------------------------|-----------------------|-------------------|-------------------------------|
| การปฏิบัติ                        |                                                      | เรื่อง                      | ดำเนินการ             |                   | (ถ้ามี)                       |
| 1. เข้าใช้งานในหน้าเว็บไซต์       | 1. นักศึกษาชั้นปีที่ 1 ทุกคนที่ลงทะเบียนเรียนวิชาที่ | ฐิติพร ทองแท้               | 2 สัปดาห์             | ไม่มีค่าธรรมเนียม | ประกาศมหาวิทยาลัย เรื่อง      |
| https://mux.mahidol.ac.th/        | ใช้ห้องปฏิบัติการทางวิทยาศาสตร์ ต้องเข้าเรียนรู้     | นักวิชาการสารสนเทศ          | ก่อนเข้าใช้งาน        |                   | โครงการเรียนรู้และทดสอบด้าน   |
|                                   | และทดสอบความรู้ ในรูปแบบ E-Learning                  | (0 2441 4400 ต่อ 1180)      | ห้องปฏิบัติการ        |                   | ความปลอดภัยในการใช้           |
|                                   | หลักสูตรรายวิชา MU LabPass ผ่านระบบ MUx              |                             |                       |                   | ห้องปฏิบัติการวิทยาศาสตร์ (MU |
|                                   | ให้ผ่าน (คะแนนไม่น้อยกว่าร้อยละ 80)                  |                             |                       |                   | LabPass) พ.ศ. 2555            |
|                                   | 2. ใช้อีเมลและพาสเวิร์ด เข้าใช้งานในหน้าเว็บไซต์     |                             |                       |                   |                               |
|                                   | https://mux.mahidol.ac.th/                           |                             |                       |                   |                               |
|                                   |                                                      |                             |                       |                   |                               |
| 2. นักศึกษาจะต้องลงทะเบียนรายวิชา | 1. เลือกค้นหารายวิชา MUx LabPass                     | ฐิติพร ทองแท้               | ขึ้นอยู่กับผู้เข้าใช้ | ไม่มีค่าธรรมเนียม |                               |
| MU LabPass และเรียนรู้ตามบทเรียน  | 2. กด Enroll เพื่อเข้าสู่รายวิชา และเริ่มศึกษา       | นักวิชาการสารสนเทศ          | บริการ                |                   |                               |
|                                   | เรียนรู้ตามบทเรียน 9 บทเรียน                         | (0 2441 4400 ต่อ 1180)      |                       |                   |                               |
|                                   |                                                      |                             |                       |                   |                               |
| 3. ทดสอบความรู้ด้วยตนเองผ่านระบบ  | ทำแบบทดสอบ Post-Test 20 ข้อ (หากทำการ                | ฐิติพร ทองแท้               | 20 นาที               | ไม่มีค่าธรรมเนียม |                               |
| E-Learning                        | ทดสอบไม่ผ่าน จะต้องดำเนินการเข้าเรียนและทำ           | นักวิชาการสารสนเทศ          |                       |                   |                               |
|                                   | แบบทดสอบใหม่อีกครั้ง)                                | (0 2441 4400 ต่อ 1180)      |                       |                   |                               |
|                                   |                                                      |                             |                       |                   |                               |
| 4. แบบประเมินรายวิชาและดาวน์โหลด  | เมื่อทำการทดสอบผ่านแล้ว ให้ดำเนินการทำแบบ            | ฐิติพร ทองแท้               | 5 นาที                | ไม่มีค่าธรรมเนียม |                               |
| ใบรับรอง MU LabPass Certificate   | ประเมิน หลังจากนั้นจะได้ใบรับรอง MU LabPass          | นักวิชาการสารสนเทศ          |                       |                   |                               |
|                                   | Certificate เพื่อเข้าใช้ห้องปฏิบัติการ               | (0 2441 4400 ต่อ 1180)      |                       |                   |                               |
|                                   |                                                      |                             |                       |                   |                               |